# press reader

#### — connecting people through news —

## 世界報紙雜誌全文資料庫

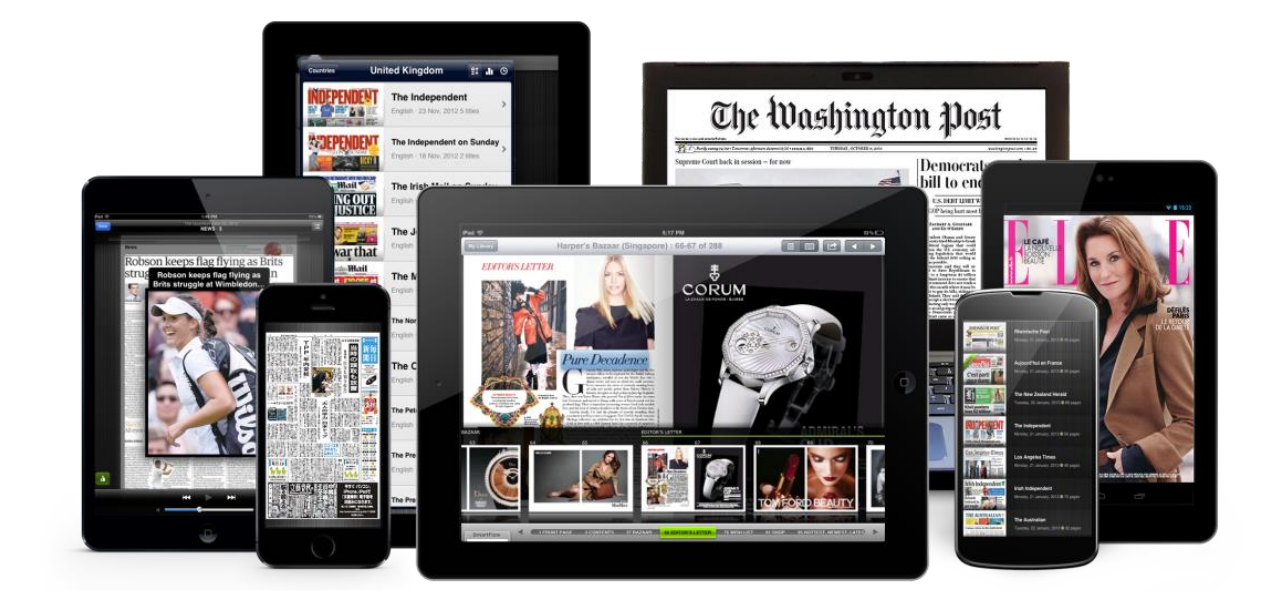

# DEVICE SUPPORT OPERATING SYSTEMS Computer Laptop Tablet Smart Freeder Image: Computer Image: Computer Image: Computer Image: Computer Image: Computer

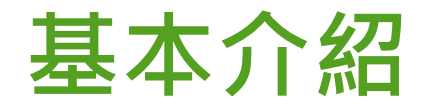

#### ▶ 收錄內容

- ✓ 超過7000種的報紙與雜誌 (數量持續增加中)
- ✓ 150個國家 (內容全球性,非單一地區)
- ✓ 60種語言 (含中文)
- ▶ 可查詢範圍:當天 + 90天內的全球新聞
- ▶ 電腦瀏覽器立即線上閱讀不需另裝軟體

#### ▶ 更新頻率:每日

# 如何及時更新上架?

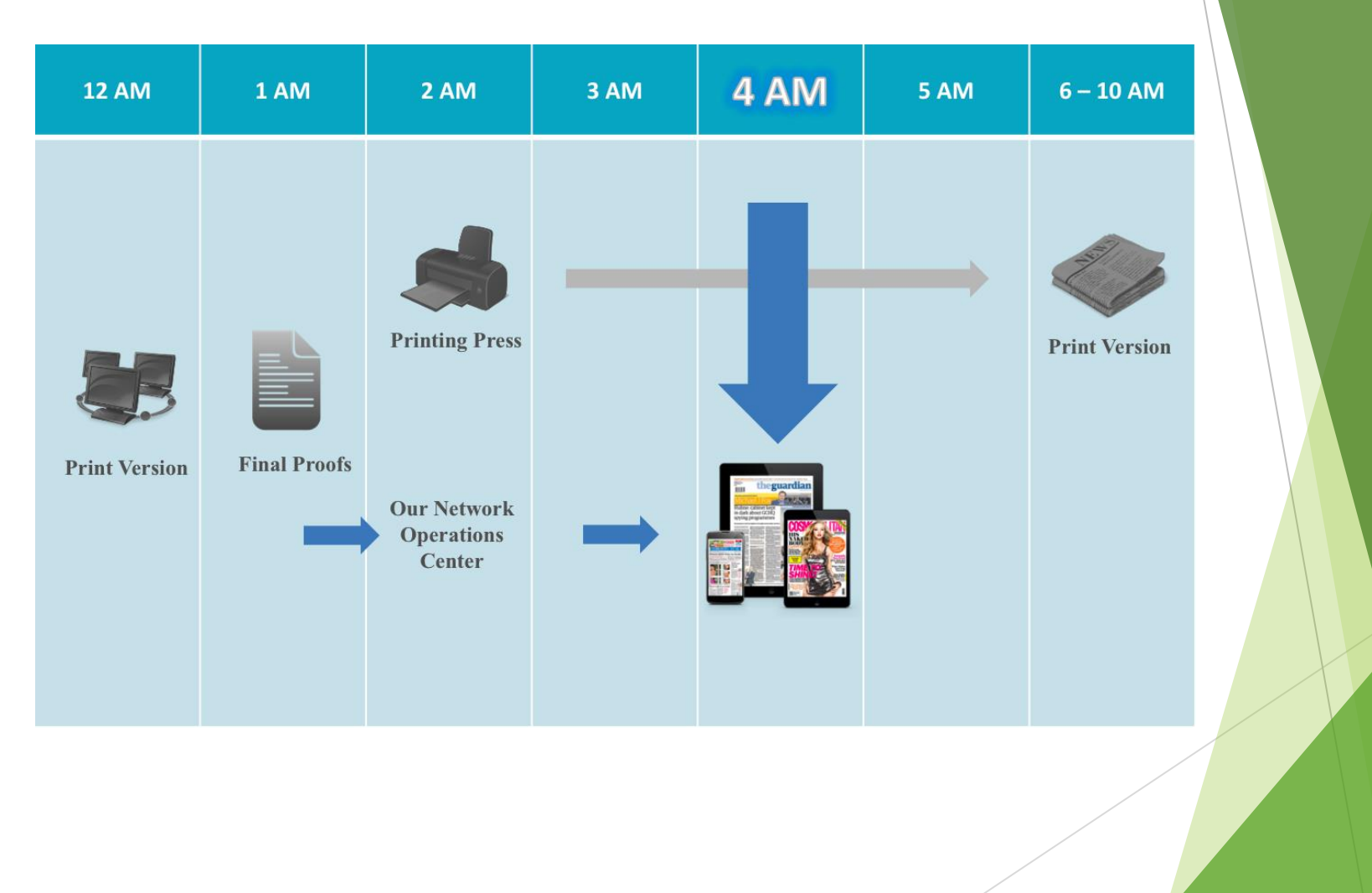

# 收錄的權威性報紙(列舉)

| 國家  | 報紙                                                                                                    |
|-----|----------------------------------------------------------------------------------------------------|
| 美國  | The Washington Post 華盛頓郵報, Chicago Tribune 芝加哥論壇報, Forbes福布斯                                              |
| 英國  | The Guardian 衞報, The Independent獨立報, The Daily Telegraph 每日電訊報                                            |
| 加拿大 | The Globe and Mail環球郵報, National Post,<br>Vancouver Sun溫哥華太陽報                                             |
| 法國  | Libération解放報, Le Figaro費加洛報, L'Express快<br>訊週刊, VOGUE France                                             |
| 亞洲  | China Daily (中國), 信報 (香港), The Korean Times,<br>The Straits Times (新加坡海峽時報) Mainichi<br>shinbun每日新聞, 經濟日報 |

### 特色功能

#### ▶ 閱讀模式:

提供「文字模式 (Text View)」及「原版報紙 (Page View)」

- ▶ 收聽功能:提供真人**語音導讀**功能
- ▶ 翻譯功能:提供多種語言翻譯
- ▶ 其他:可複製、列印、分享社群、評論
- 讀者可以針對新聞做評論,也可看到世界各地讀者的評論, 開拓國際視野與世界接軌

# 平台功能介紹

# PressReader首頁畫面

▶ 網址: <u>www.pressreader.com</u>,IP範圍內皆可使用

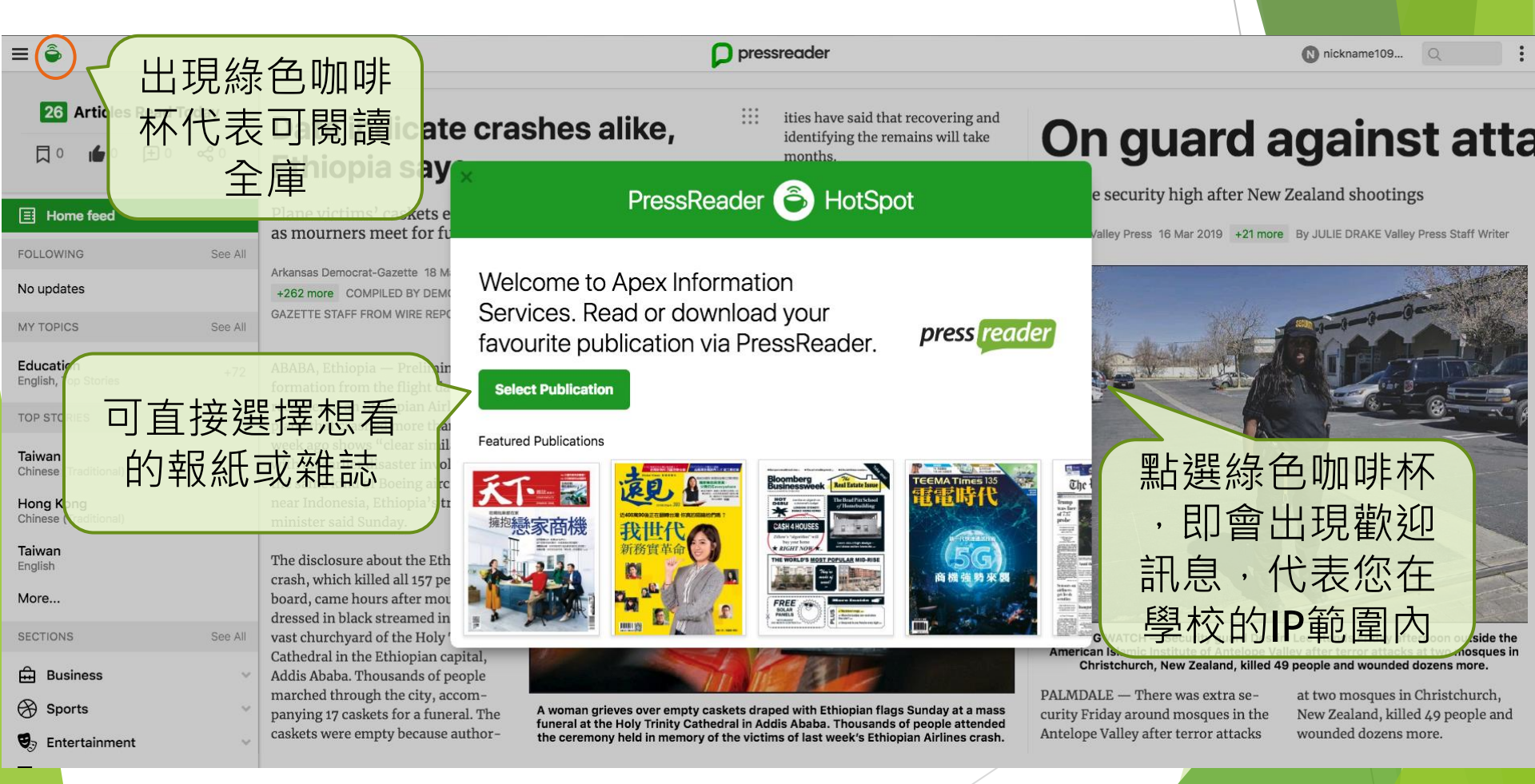

# PressReader首頁畫面

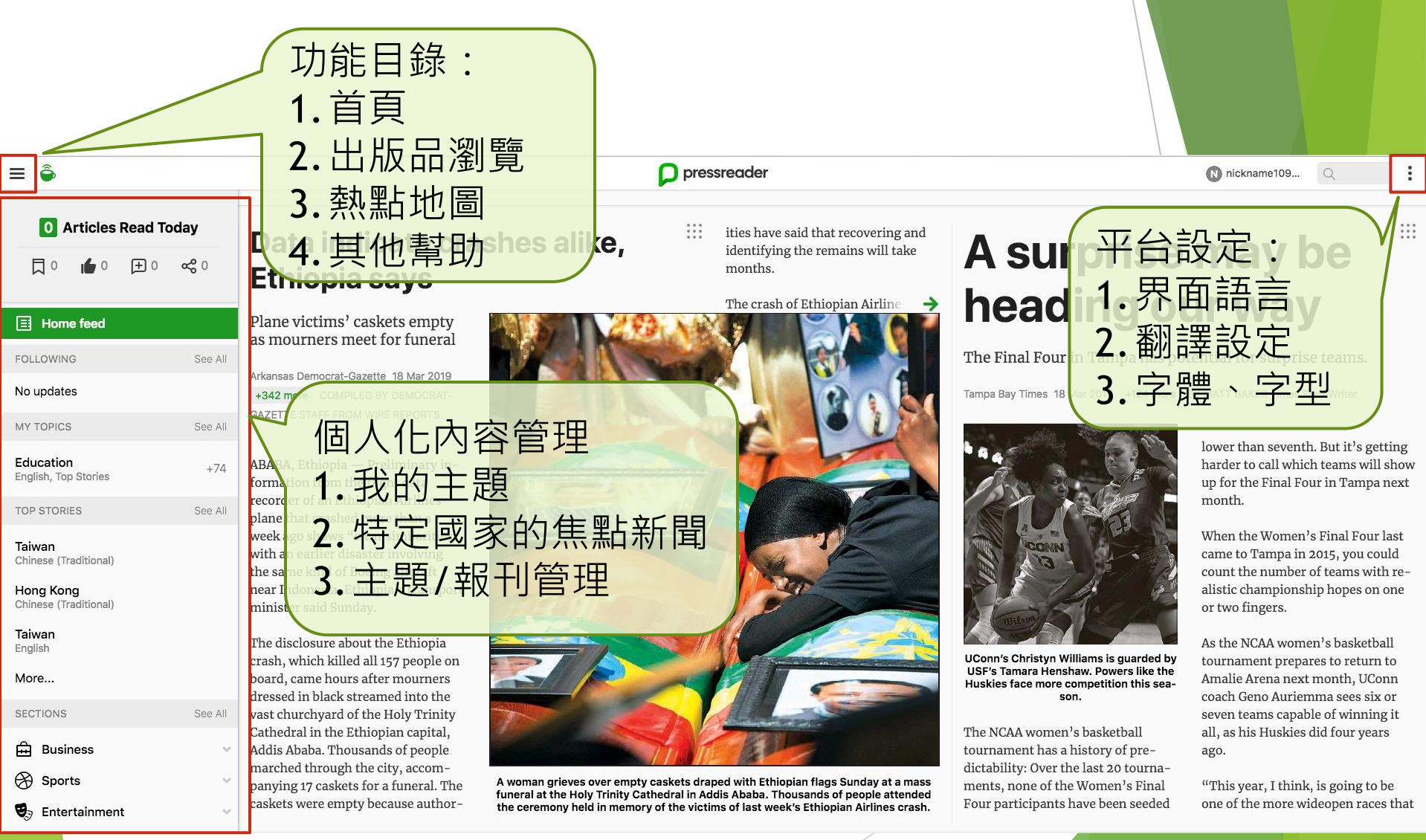

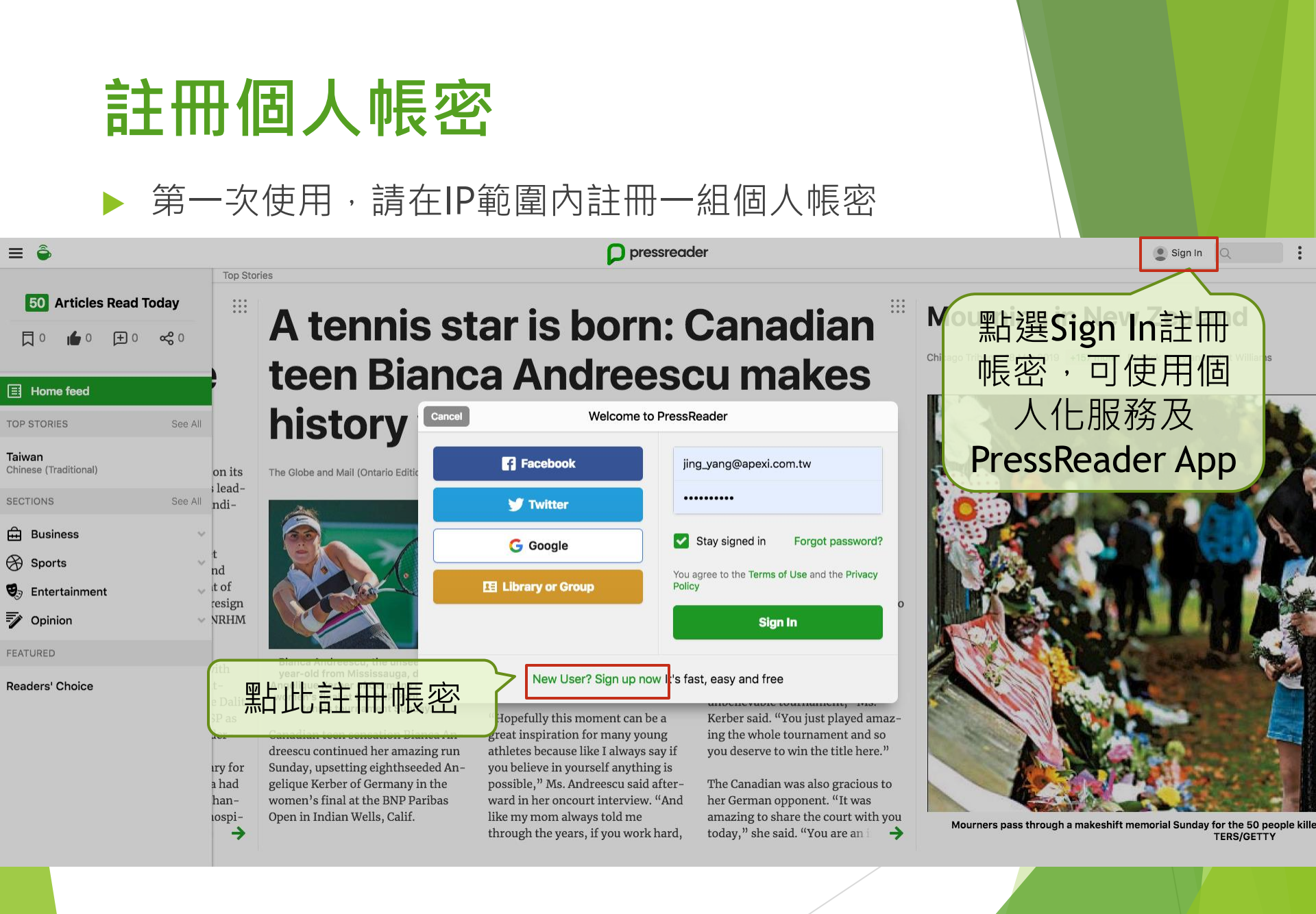

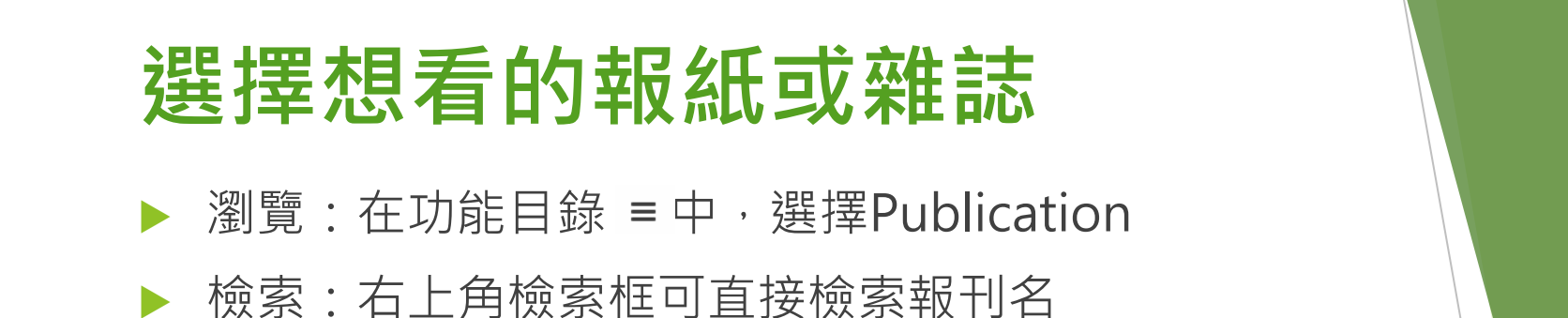

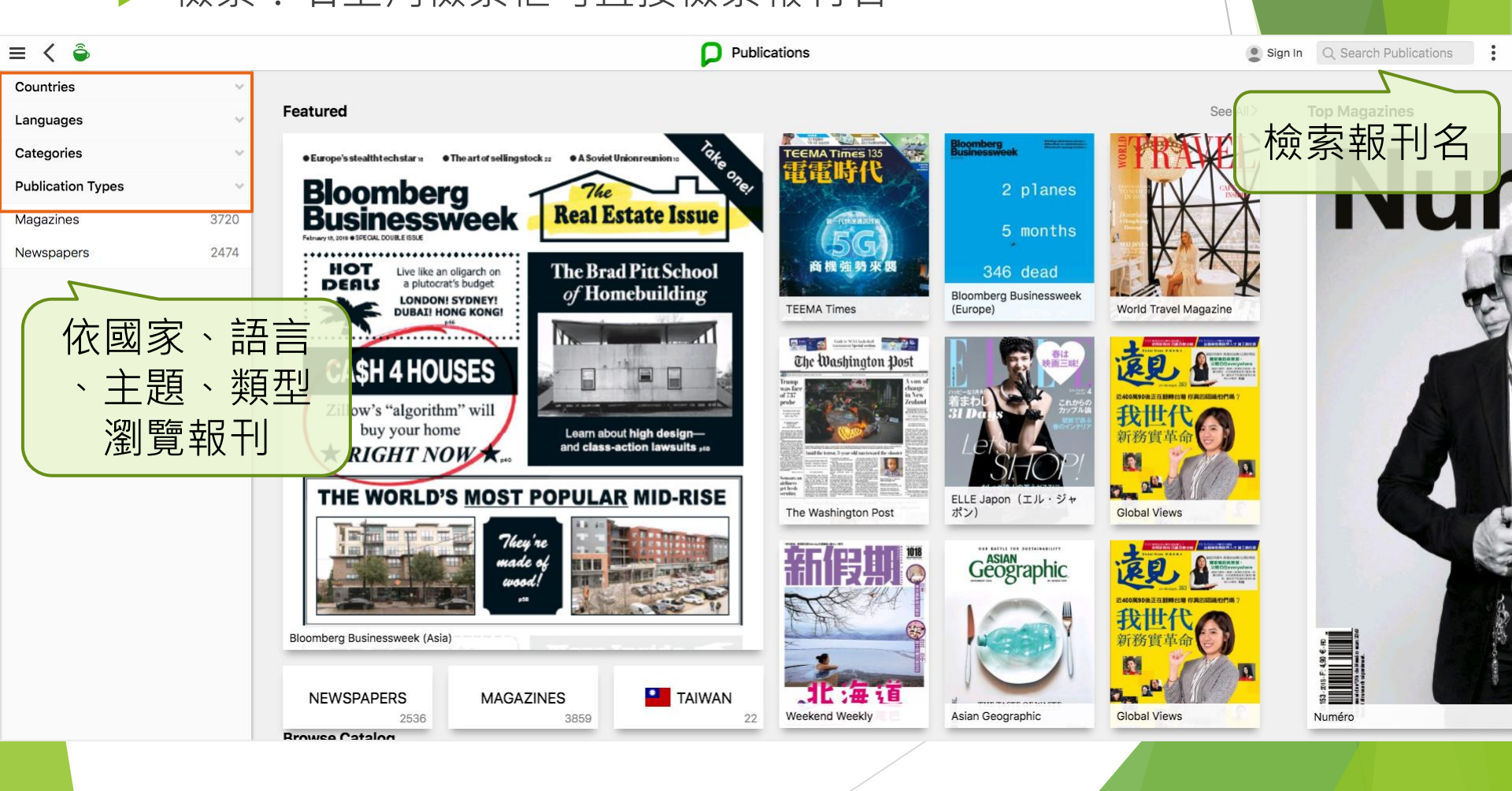

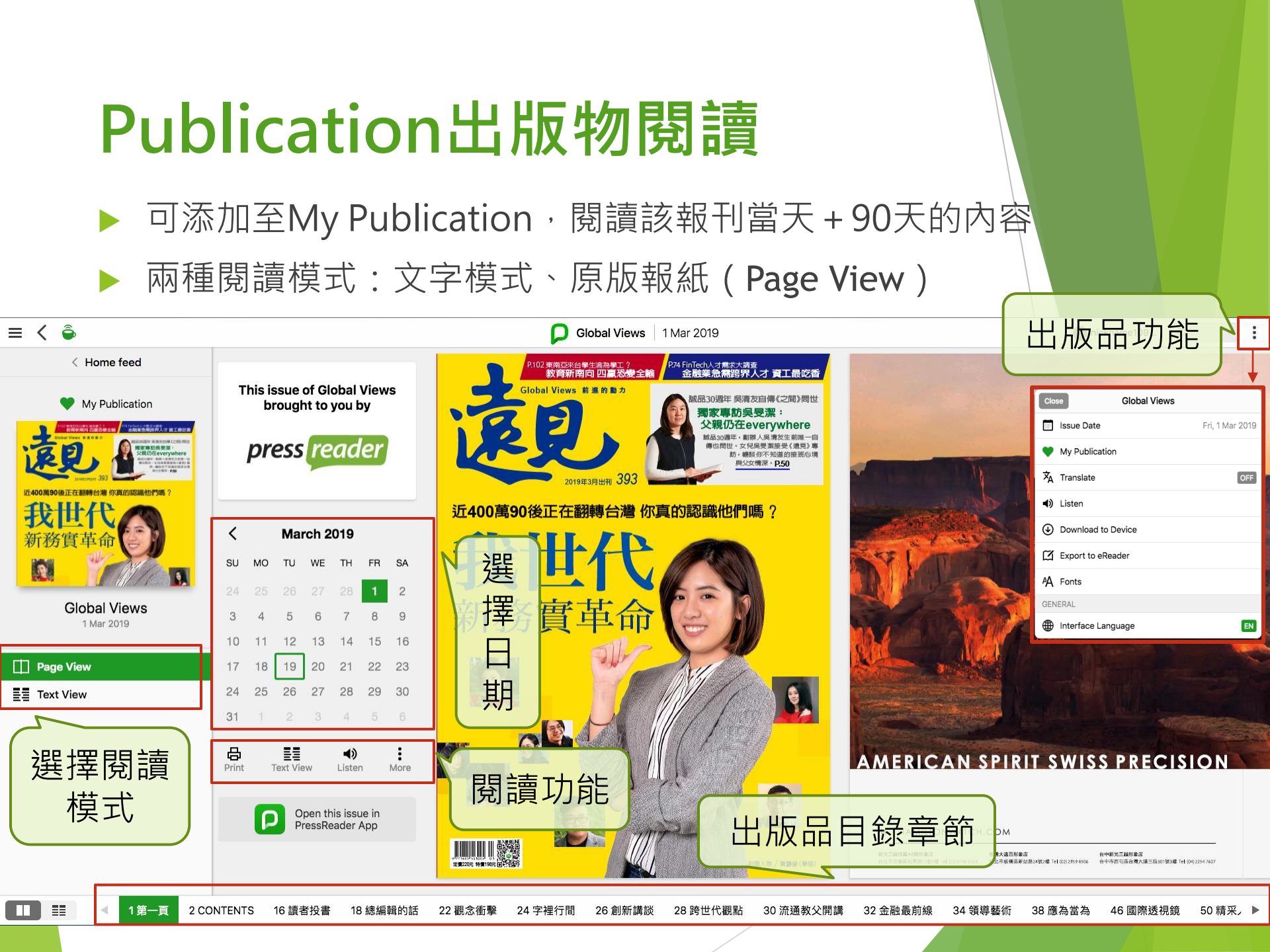

### 單篇文章閱讀

#### ▶ 點選文章中的 ⅲ 可使用文章功能鍵

#### Top Stories - USA

 15
 Articles Read Today

 □
 ●

 □
 ●

 □
 ●

#### E Home feed

≡ 🚔

| FOLLOWING                         | See All |
|-----------------------------------|---------|
| No updates                        |         |
| MY TOPICS                         | See All |
| Education<br>English, Top Stories | +74     |
| TOP STORIES                       | See All |
|                                   |         |

Taiwan Chinese (Traditional)

Hong Kong Chinese (Traditional)

**Taiwan** English

More... SECTIONS See All Business Sports Entertainment

### Mourning in New Zealand

Chicago Tribune 18 Mar 2019 +157 more By Nick Perry and Juliet Williams

CHRISTCHURCH, New Zealand — A steady stream of mourners paid tribute Sunday at a makeshift memorial to the 50 people slain by a gunman at two mosques in

pressreader

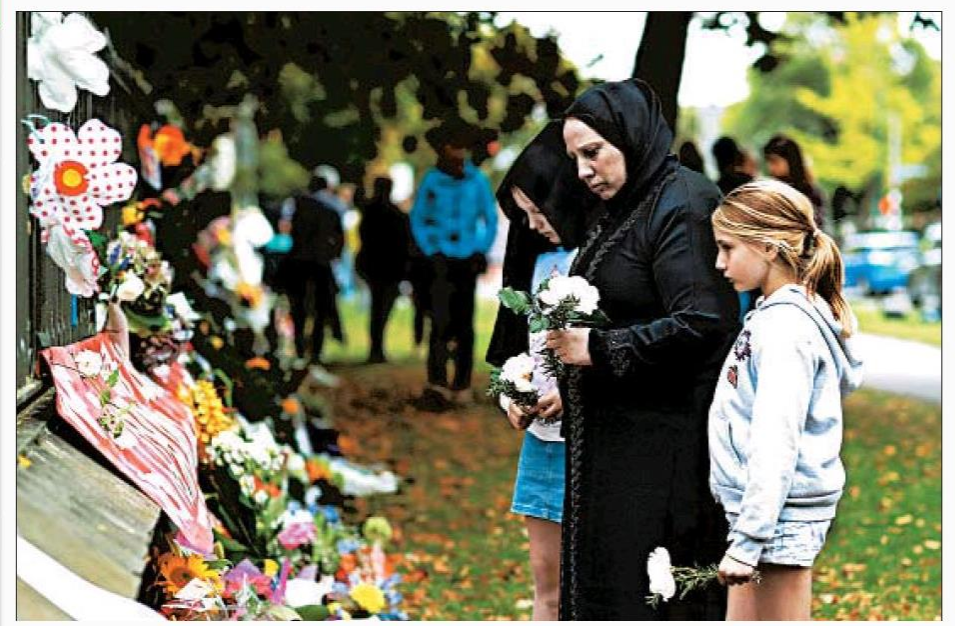

Mourners pass through a makeshift memorial Sunday for the 50 people killed in Christchurch, New Zealand. HANNAH PE-TERS/GETTY Christchurch.

Hundreds of flowers were piled up amid candles, balloons and notes of grief and love outside the Al Noor mosque. As a light rain fell, people clutched each other and wept quietly.

"We wish we knew your name to write upon your heart. We wish we knew your favorite song, what makes you smile, what makes you cry," read one of the tributes, which contained cutout paper hearts under a nearby tree. "We made a heart for you. 50 hearts for 50 lives."

Two days after Friday's attack, New Zealand's deadliest shooting in modern history, relatives were still waiting for authorities to release the bodies. Islamic law calls for bodies to be cleansed and buried as soon as possible after death, usually within 24 hours.

Supporters arrived from across the country to help with the burials in Christchurch and authorities sent in backhoes to dig graves at a site that was newly fenced off and blocked from view with white netting.

#### **Related Stories**

N nickname109...

White nationalist charged in Net Ledger-Enquirer 16 Mar 2019

Q

49 killed at mosques

Chattanooga Times Free Press 16 Mar 2

Tears and tributes in New Zeala Toronto Star 18 Mar 2019

Prime Minister Jacinda Ardern said authorities hoped to release all the bodies by Wednesday, and Police Commissioner Mike Bush said authorities were working with pathologists and coroners to complete the task as soon as they could.

The suspect in the shootings, 28year-old white supremacist Brenton Harrison Tarrant, appeared in court Saturday amid strict security, shackled and wearing all-white prison garb,

And showed no emotion when the

### 單篇文章閱讀

- ▶ 兩種閱讀模式:文字模式(Text View)、原版報紙(Page View)
- ▶ 翻譯新聞(Google翻譯)、收聽新聞、複製、列印
- ▶ 評論、分享社群

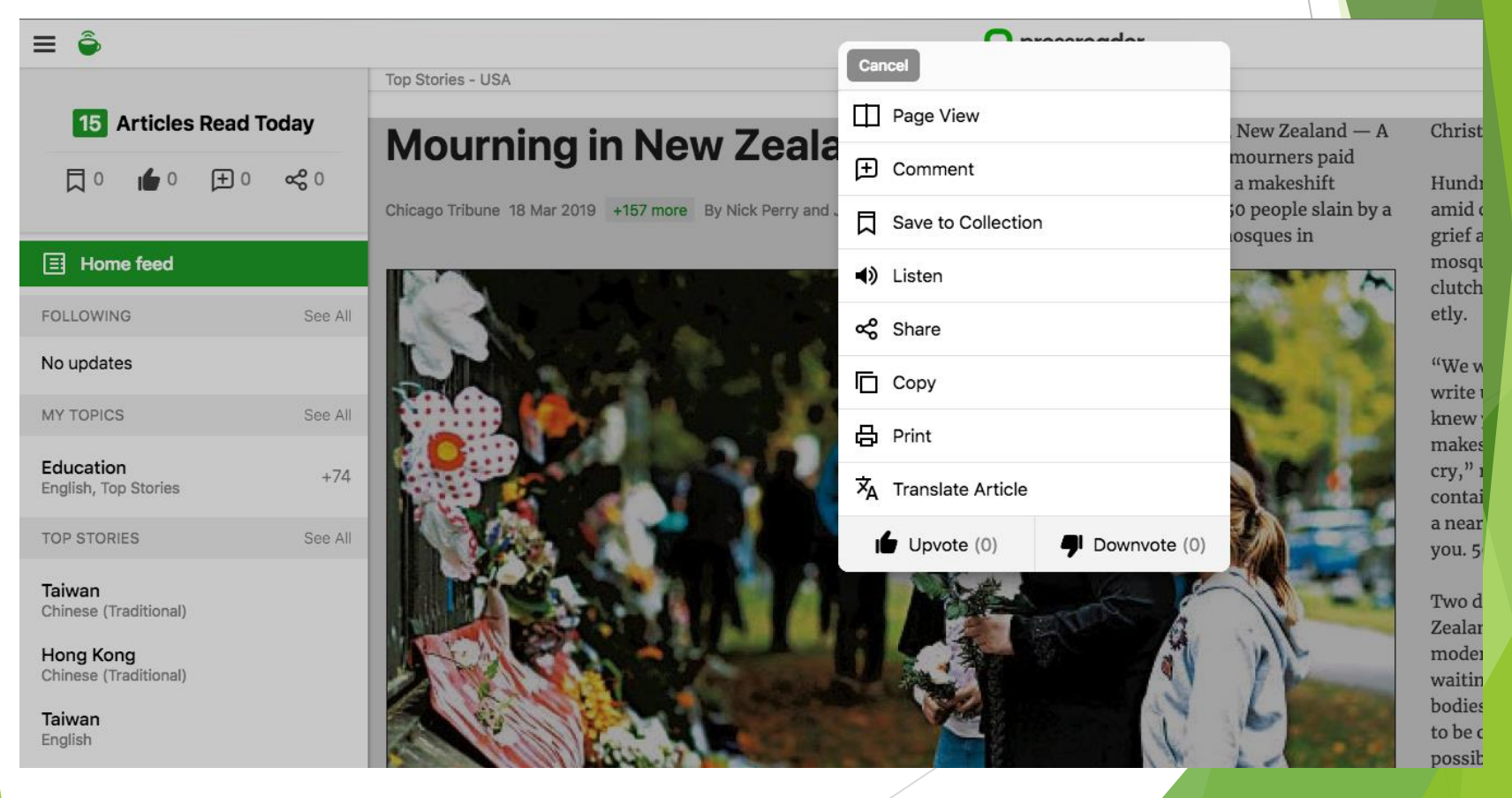

### 單篇文章閱讀-文字模式

#### ≡ 🏺

#### pressreader

#### NEW ZEALAND PM VOWS TOUGHER GUN LAWS <sup>III</sup> WITHIN DAYS

The Globe and Mail (Ottawa/Quebec Edition) 19 Mar 2019 +108 more CHARLOTTE GREENFIELD TOM WESTBROOK CHRISTCHURCH, NEW ZEALAND

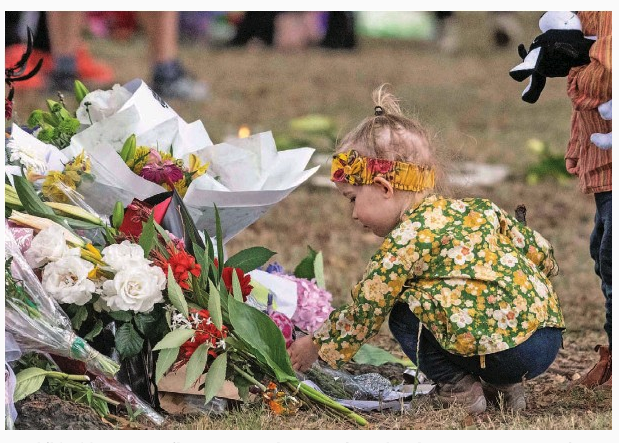

A child adds a toy to tributes across the street from the Al Noor mosque, one of two houses of worship that were attacked Friday by a gunman who killed 50 and injured dozens.

As country mourns, Jacinda Ardern says cabinet has reached decisions in principle to reform legislation after

'horrific act of terrorism'

New Zealand Prime Minister Jacinda Ardern said on Monday she would announce new gun laws within days, after a lone gunman killed 50 people in mass shootings at two mosques in the city of Christchurch.

Australian Brenton Tarrant, 28, a white supremacist, was charged with murder on Saturday. Mr. Tarrant was remanded without a plea and is due back in court on April 5 where police said he was likely to face more charges.

"Within 10 days of this horrific act of terrorism we will have announced reforms which will, I believe, make our community safer," Ms. Ardern told a news conference after her cabinet reached in-principle decisions on gun reform laws in the wake of New Zealand's worst mass shooting. In addition to the 50 killed, dozens were wounded at two mosques in the South Island city during Friday prayers.

The owner of gun shop Gun City, David Tipple, said the suspected gunman had legally bought four weapons and ammunition online from it between December, 2017, and March, 2018, but it did not sell him the high-powered weapon used in the massacre.

"The MSSA, military-style automatic, reportedly used by the alleged gunman was not purchased from Gun City. Gun City did not sell him an MSSA, only A-category firearms," Mr. Tipple told a news conference.

Under New Zealand gun laws, Acategory weapons can be semi-automatic, but limited to seven shots. Livestreamed video of a gunman in one of the mosques showed a semiautomatic weapon with a large magazine.

Mr. Tipple said he supported Ms. Ardern's decision to reform gun laws as the Christchurch shootings had raised legitimate concerns.

Ms. Ardern did not give details on

new laws, but has said she supports a ban on semi-automatic weapons after the Christchurch shootings.

Australia introduced some of the world's toughest gun laws after its worst mass killing, the 1996 Port Arthur massacre in which a lone gunman killed 35 people using a semi-automatic AR-15 – the same weapon used in the Christchurch massacre.

Australia banned semi-automatic weapons, launched a gun amnesty in which tens of thousands of weapons were handed in and made it much tougher to own them.

Ms. Ardern encouraged gun owners who were thinking of surrendering their weapons to do so.

"The clear lesson from history around the world is that to make our community safer, the time to act is now," she said.

"I strongly believe that the vast majority of gun owners in New Zealand will agree with the sentiment that change needs to occur."

#### **Related Stories**

nickname109..

Gun shop says Christchurch seeks gun law reforms Business World 19 Mar 2019

:

NZ to look at banning semia The Straits Times 17 Mar 2019

New Zealand's top online marketplace Trade Me said it was halting the sale of semi-automatic weapor in the wake of Friday's attack.

New Zealand, a country of only five million people, has an estimated 1. million firearms.

Radio New Zealand said in a report based on police data secured through an Official Information Ac request, that more than 99 per cen of people who applied for a firearm licence in 2017 were successful.

A New Zealand standard A-categor firearm licence is issued after a police and background check. Only firearm owners are licensed, not

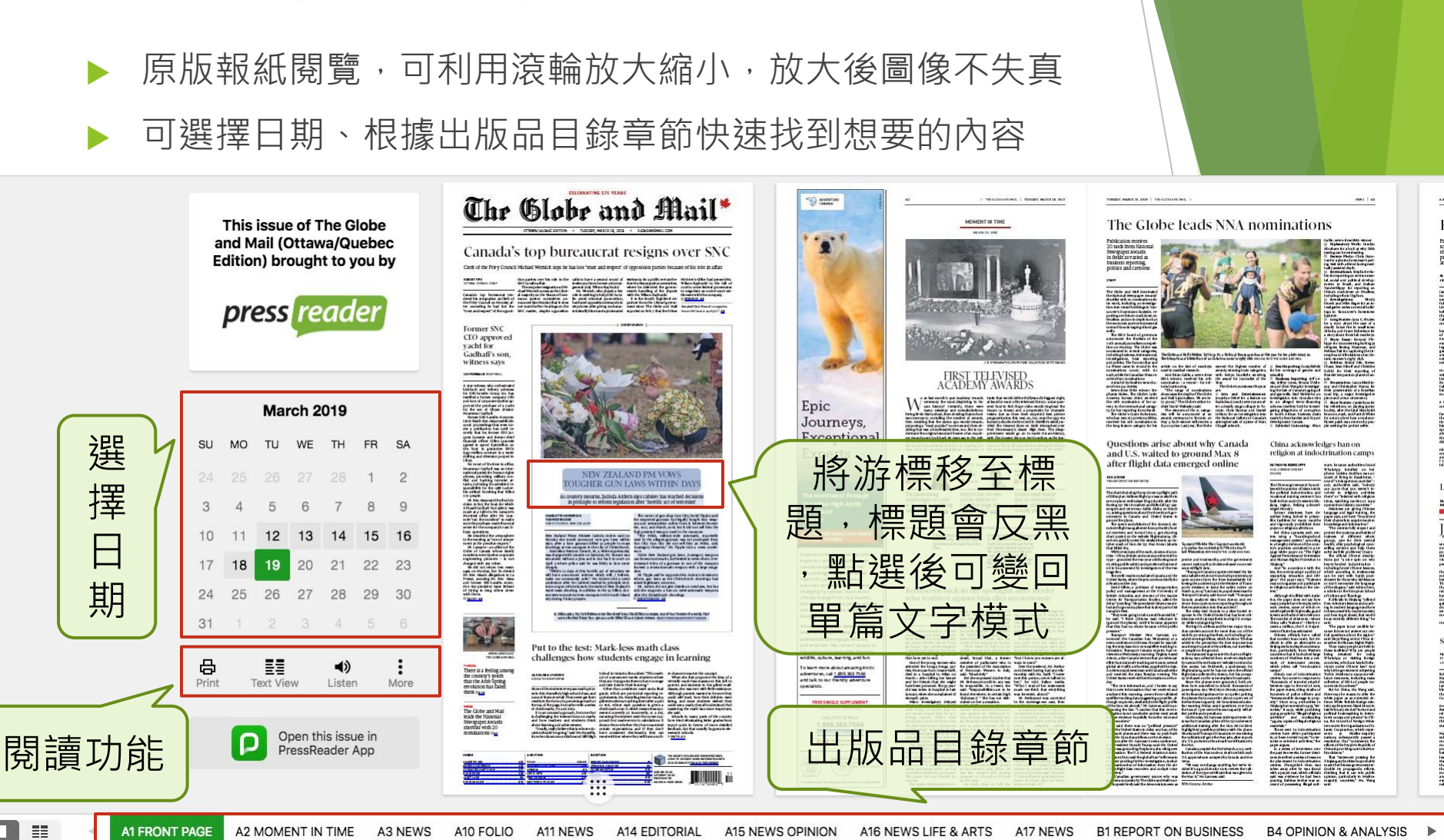

### 單篇文章閱讀-原版報紙

## 個人化內容管理

# 可建立個人喜好的主題捷徑: My Topics、Top Stories、Sections

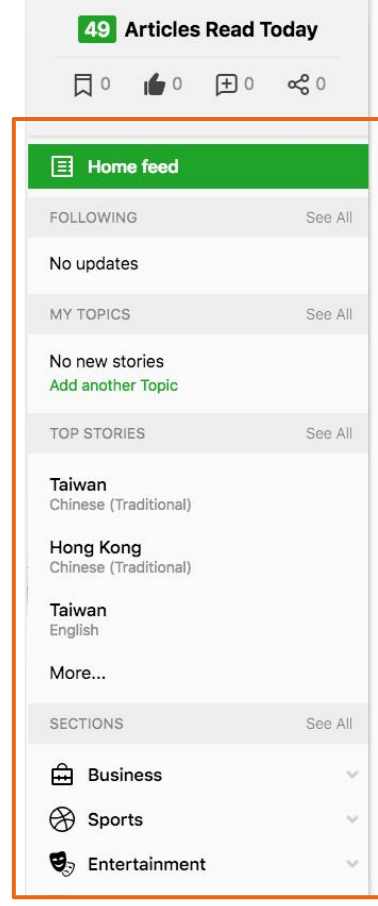

### Confronting cyclone's devastation in southern Africa

Days after storm, Mozambique leader says he fears 1,000 lives lost

The Washington Post 19 Mar 2019 +98 more ASSOCIATED PRESS

#### View a photo gallery at washingtonpost.com/world.

Men carry a coffin in Zimbabwe days after Cyclone Idai ripped across the land. The storm tore up 90 percent of the Indian Ocean port city of Beira, Mozambique, late Thursday and moved inland to Zimbabwe and Malawi. The death toll and destruction levels remain unclear.

JOHANNESBURG — More than 1,000 people were feared dead in Mozambique four days after a cyclone slammed into the country, submerging villages and leaving bodies in the floodwaters, President

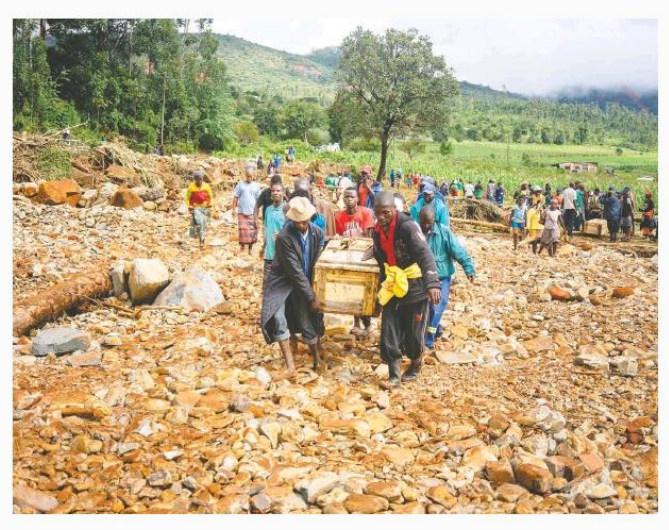

Filipe Nyusi said.

"It is a real disaster of great proportions," Nyusi said.

Cyclone Idai could prove to be the

deadliest storm in generations to hit the impoverished southeast African country of 30 million people.

It struck Beira, an Indian Ocean port city of a half-million people, b

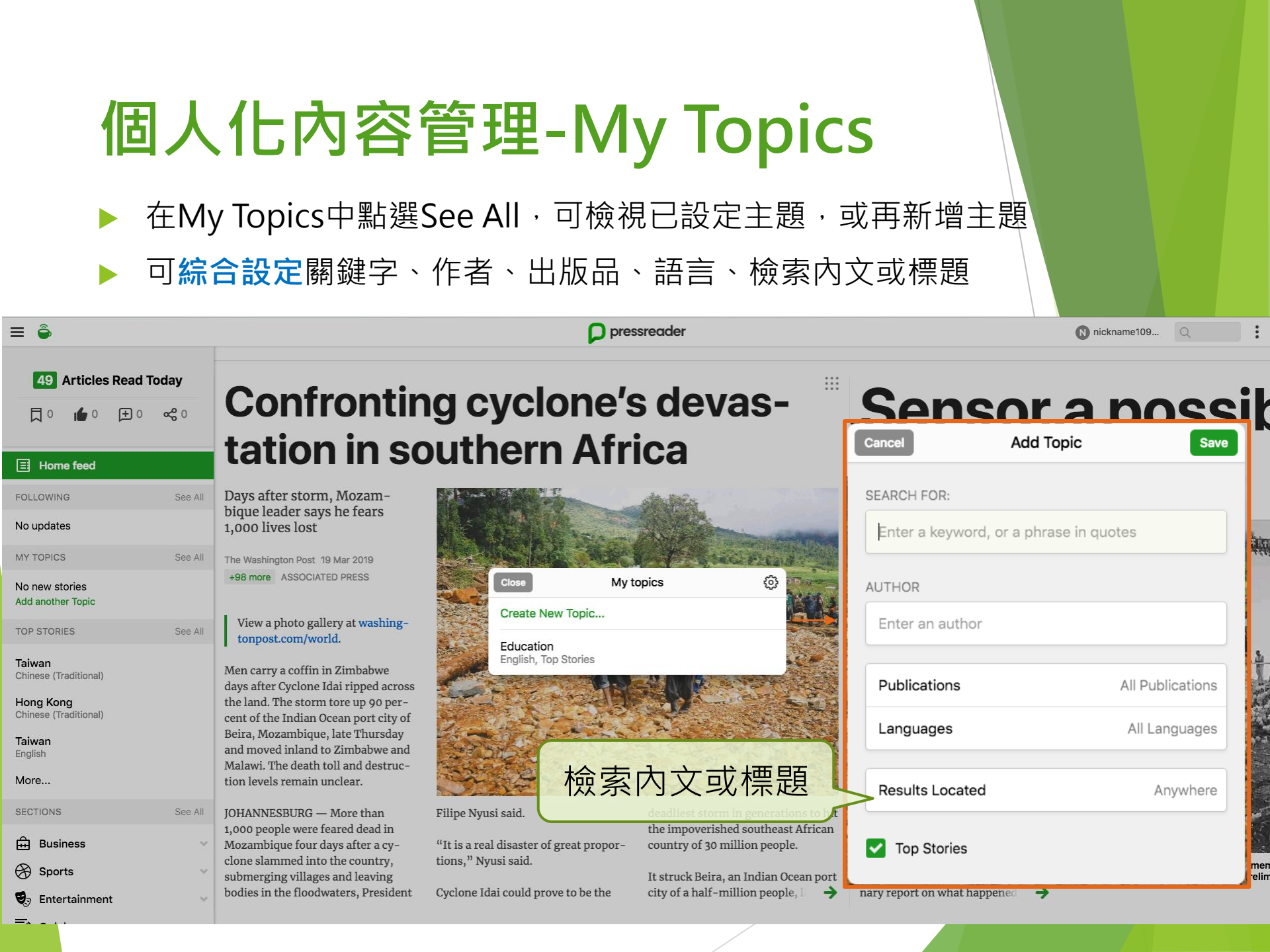

# 個人化內容管理-My Topics

▶ 日後在My Topics中點選See All,可檢視已設定條件的所有新聞

| ≡ < 🏺                                  |                                                                                                    | <b>D</b> E                                                                                                    | ducation                  |                 |                   | N nickname109 Q                 |
|----------------------------------------|----------------------------------------------------------------------------------------------------|----------------------------------------------------------------------------------------------------|---------------------------|-----------------|-------------------|---------------------------------|
| 83 Articles Read Today                 | For Education In languages: en. Range: last 3 o                                                                | days. Search In: anywhere in the article.                                                                       | SC/                       | MST             | EBS ARE           |                                 |
| ∏0 🖆0 丑0 ∝€0                           | EUSA's proposal of a two-day r<br>seen as illegitimate action                                                  | national stay-away for teachers                                                                                 | ТН                        | Cancel          | Edit Topic Save   |                                 |
| Home feed                              | Daily News 4 Mar 2019 +3 more SNE MA                                                                           | SUKU sne masuku@inl co za                                                                                       |                           | SEARCH FOR:     |                   |                                 |
| FOLLOWING See                          | All                                                                                                    | orro oranioonalennoora                                                                                          | SOCIAL M                  | Education       | ×                 | S BUT ARE NOT DOING ENOUGH TO   |
| No updates                             | A PROPOSAL by the Educators'                                                                                   | teacher Gadimang Mokolobate, 24,                                                                                | ER F.                     |                 |                   |                                 |
| MY TOPICS See                          | Union of South Africa (EUSA) for a         All         two-day national stay-away of all                       | for refusing plate of fo                                                                                        | 列 <sup>Mart</sup> News 17 | Enter an author |                   |                                 |
| Education<br>English, Top Stories      | teachers against violence, and the<br>killing of teachers at schools, has<br>been shot down by rival teachers' | Bhengu saki yesterday that the re-                                                                              |                           |                 |                   |                                 |
| TOP STORIES See                        | unions.                                                                                                    | tion that teachers in general, re-                                                                              |                           | Publications    | All Publications  |                                 |
| <b>Taiwan</b><br>Chinese (Traditional) | A Facebook poster calling for teach-<br>ers to support the initiative by stay-                                 | supported the initiative.                                                                                       | -                         | Languages       | English           |                                 |
| Hong Kong<br>Chinese (Traditional)     | and Friday, posted by EUSA presi-<br>dent Scelo Bhengu on Saturday, had                                        | "The response is amazing. We are<br>doing this worthy cause to highlight<br>teachers' frustrations about school |                           | Results Located | Anywhere          | INE DEGREE                      |
| <b>Taiwan</b><br>English               | attracted more than 5 000 "likes"<br>by yesterday afternoon.                                                   | violence. We want to use the two<br>days to say 'enough is enough'. The<br>Education Department needs to do     |                           | Top Stories     |                   |                                 |
| USA<br>English                         | The call comes after a 17-year-old<br>pupil was convicted for the murder                                       | something now," he said.                                                                                        |                           |                 | Delete Topic      |                                 |
| SECTIONS See                           | All and sentenced to 10 years in prison                                                                        | criticised by other unions and the                                                                              |                           |                 | SOCIAL MEDIA GIAN | IS TAKE MONEY FOR SPONSORED ADS |
| 🛱 Business                             | last week.                                                                                                    | department.                                                                                                    |                           |                 | BUT ARE NOT DO    | DING ENOUGH TO FILTER FRAUDS    |
| By Entertainment                       | The pupil had pleaded guilty to fa-                                                                            | KZN Education Department                                                                                        |                           | 1000            | \$                | 100 % 🔳                         |
| 10 minnuter Yoga<br><sub>首百</sub>      | tury stabbing North west fildfils                                                                              |                                                                                                    |                           |                 |                   |                                 |

# 個人化內容管理-Top Stories

▶ 在Top Stories中點選See All,可檢視已設定的國家焦點新聞, 或再新增國家(語言)

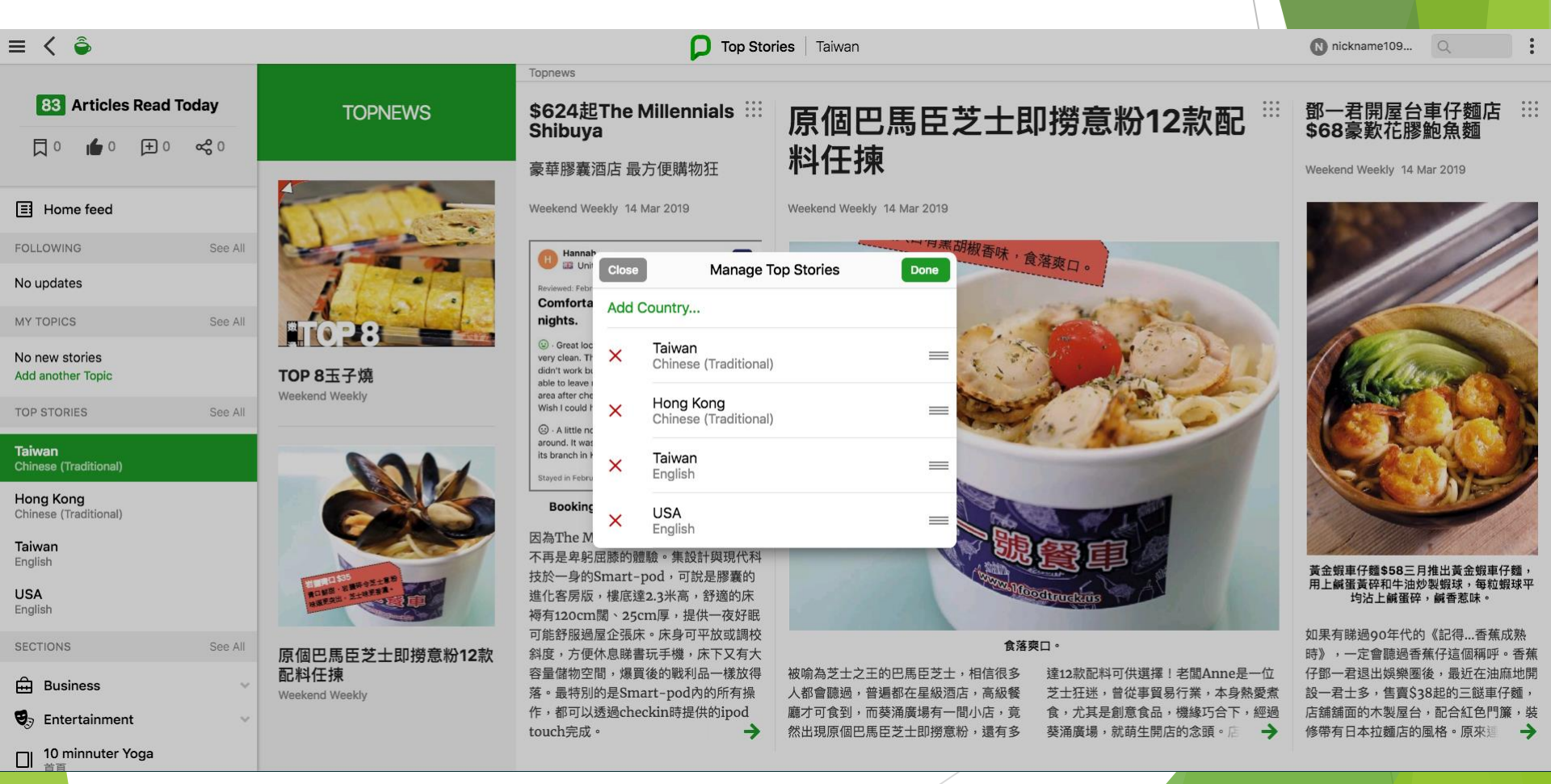

# 個人化內容管理-Top Stories

日後在Top Stories中點選See All,即可檢視已設定國家的焦點 新聞

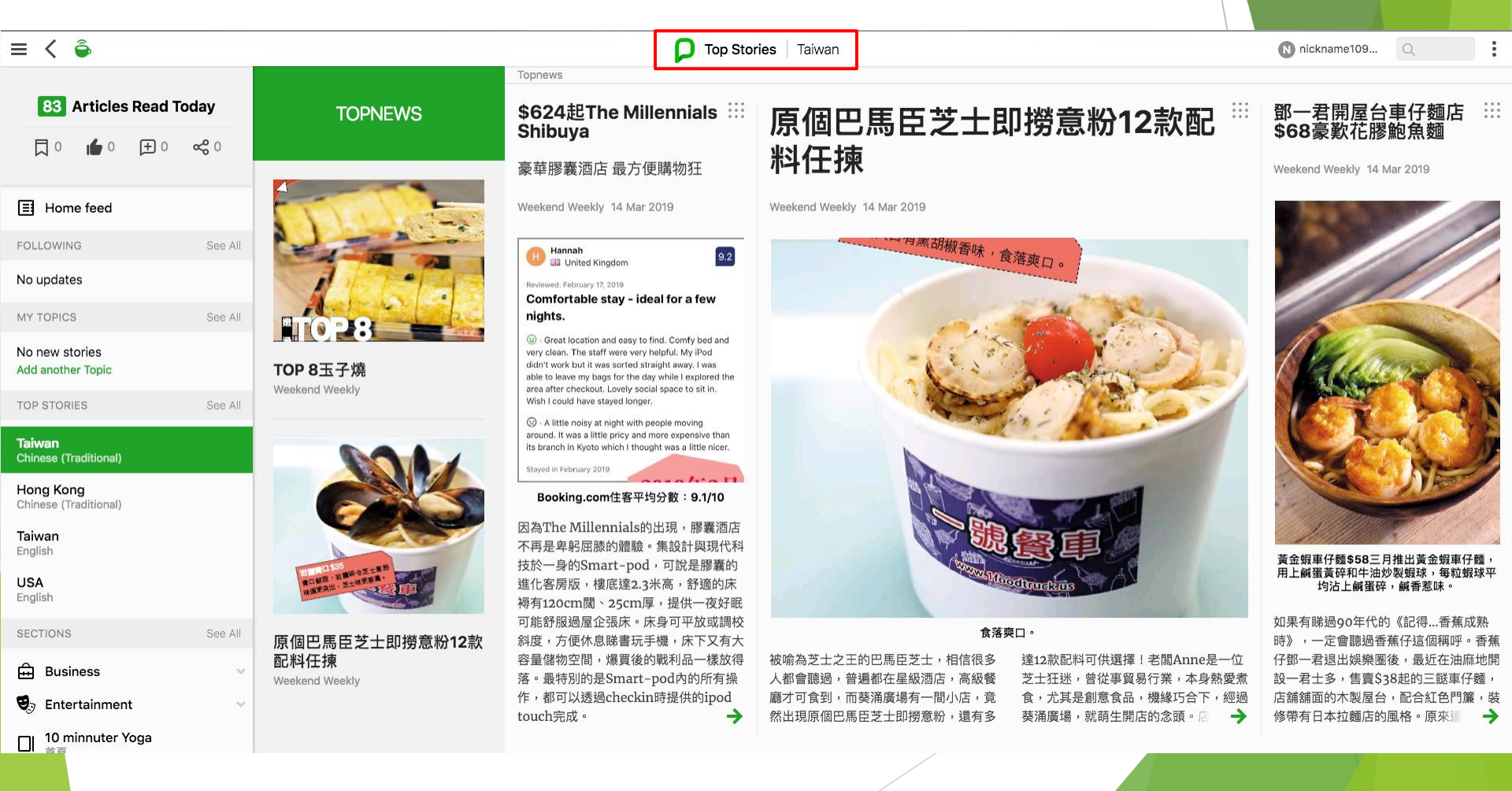

# 個人化內容管理-Sections

- 在Sections中點選See All,可檢視已設定的主題,也可再增加主題 或報刊,主題下的內容會與Top Stories中的國家語言設定連動
- 可針對特定報刊做設定(類似我的最愛)

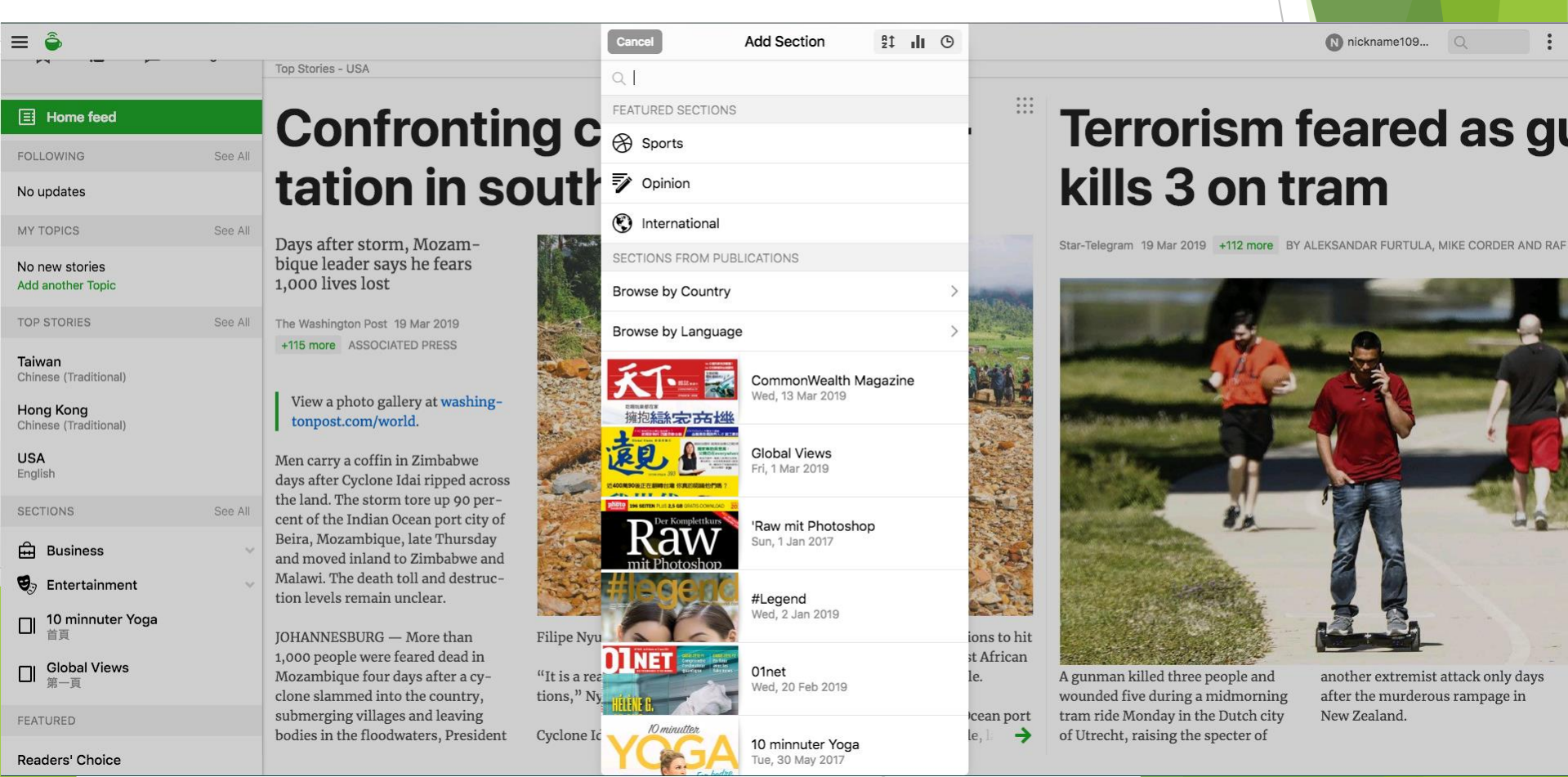

# 個人化內容管理-Sections

Business

日後即可在Sections中點選主題或出版品,檢視最新的報刊內 容

#### Home feed

#### FOLLOWING No updates

#### MY TOPICS

No new stories Add another Topic

TOP STORIES

Taiwan Chinese (Traditional)

Hong Kong Chinese (Traditional)

USA English

| SECTIONS   | See All |
|------------|---------|
| 🛱 Business | ~       |

See All

See All

See All

Taiwan Chinese (Traditional)

Hong Kong Chinese (Traditional)

USA English S Entertainment

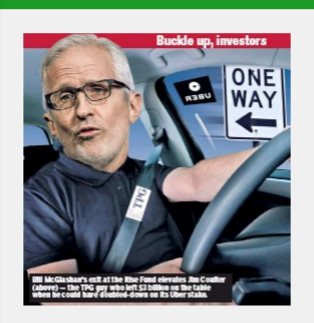

BUSINESS

TPG'S UBER BOOB PE giant puts Coulter in charge of tech funds New York Post

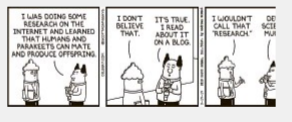

#### Sentiment has shifted on effort against Big Tech

Americans seem quite receptive to plans to break up monopolies The Buffalo News

#### U.S. already probing FAA's oversight of jet before 2nd crash

Business USA

Houston Chronicle 19 Mar 2019 +76 more By Alan Levin and Peter Robison

U.S. federal authorities began exploring a criminal investigation of how Boeing Co.'s 737 Max was certified to fly passengers before the latest crash in Ethiopia involving

the new jet, according to people familiar with the probe.

The investigation was prompted by information obtained after a Lion Air 737 Max 8 crashed shortly after takeoff from Jakarta on Oct. 29, said one person, who wasn't authorized to speak about the investigation and asked not to be named. →

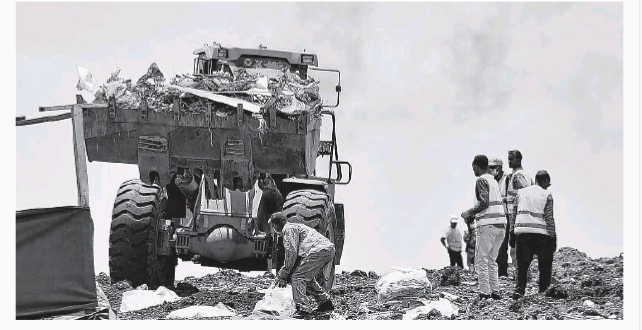

A front-loader delivers plane wreckage debris from farther afield to a collection point. at the crash site of the Ethiopian Airlines Boeing 737 Max aircraft.

### **Trump homes in on Lo** stown

GM, union pressured ahead of expected Ohio visit to salvage plant

The Detroit News 19 Mar 2019 +16 more BY NORA NAUGHTON The Detroit News

President Donald Trump is increasing pressure on General Motors Co. and the United Auto Workers to reopen Lordstown Assembly in Northeast Ohio days before the president is expected to make a campaign stop in the Midwestern swing state.

The president took to Twitter over the weekend and early Monday morning to repeatedly chastise the union and GM over the closure of Lordstown Assembly, which stopped production of the Chevrolet Cruze earlier this month. Lordstown is one of four U.S. plants whose futures will be decided later this year during a re-negotiation of the UAW-GM National Contract.

"General Motors and the UAW are going to start 'talks' in September/October. Why wait, start them now!," Trump tweeted Monday morning. "I want jobs to stay in the U.S.A. and want Lordstown (Ohio), in one of the best economies in our history, opened or sold to a company who will open it up fast!"

The president is scheduled Wednesday to make a re-election campaign stop at the Lima Army Tank Plant in northwestern Ohio.

The UAW's contracts with GM, Ford Motor Co. and Fiat Chrysler Automobiles NV expire on Sept. 14, and bargaining usually ramps up by Labor Day with a formal start to "talks" usually taking place in June

N nickname109..

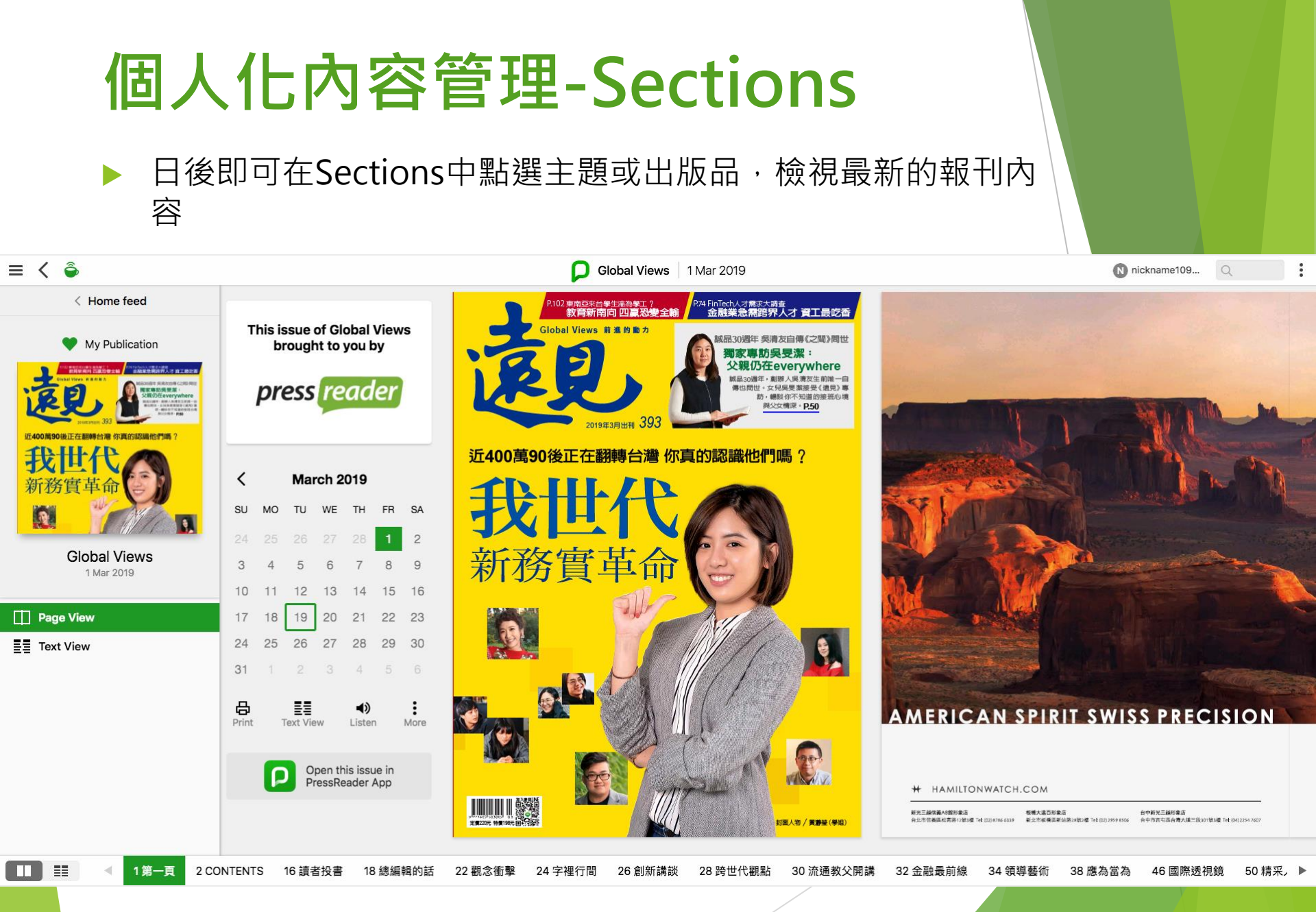

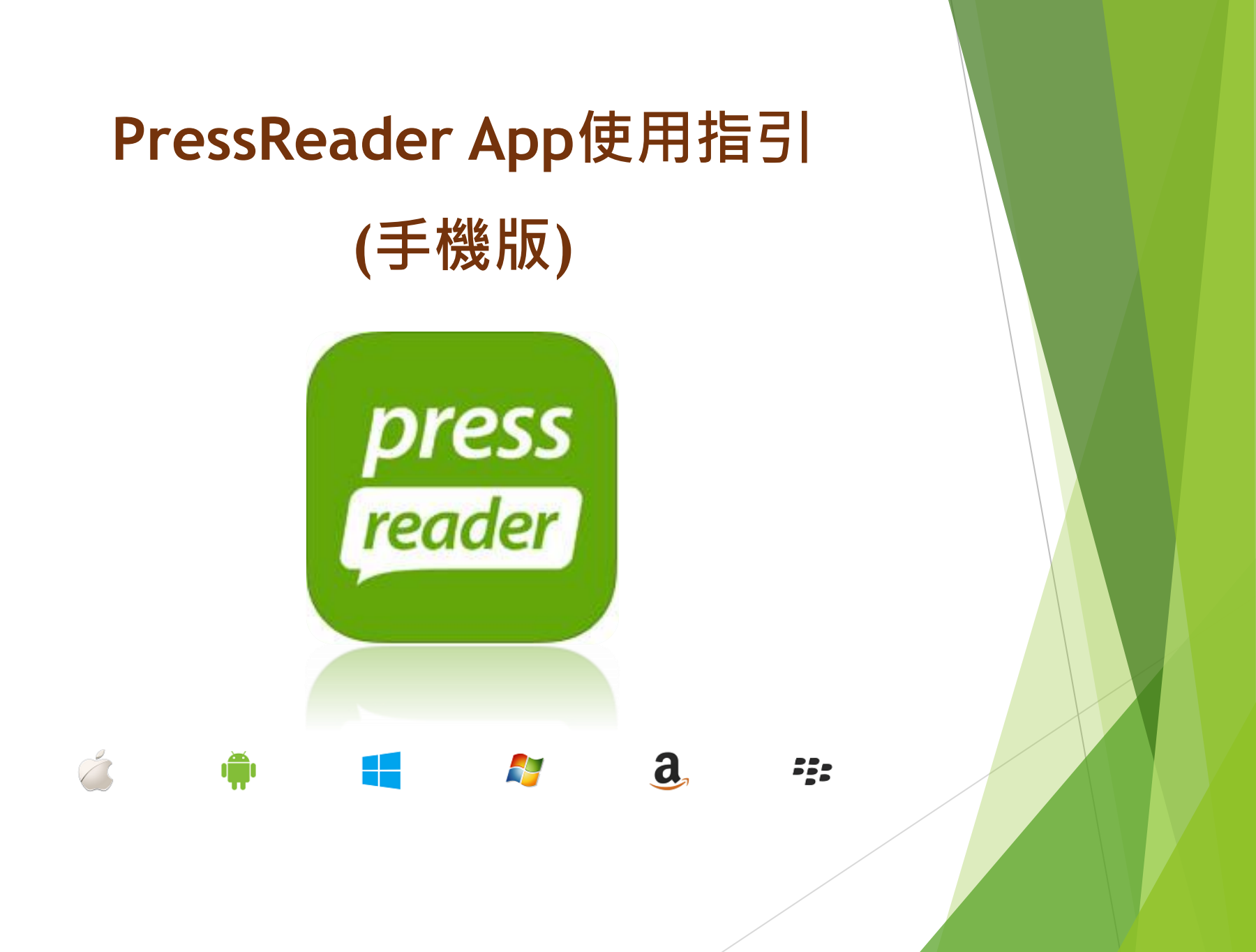

### Step1:下載 PressReader app

▶ 下載PressReader app

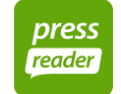

▶ 打開app後,在設置中啟用熱點選項

| •■■中華電信 3G ※ 下午3:51 | • • • • • • • • • • • • • • • | 내 中華電信 ᅙ                                               | 下午3:27                         | @ 7 i           | 9 66% 🔳    |
|---------------------|-------------------------------|--------------------------------------------------------|--------------------------------|-----------------|------------|
| 設置                  |                               | く設置                                                    | 熱點                             |                 |            |
| 甘未設百                |                               | 啟用禮物                                                   |                                |                 |            |
| 李平政項<br>            |                               | <b>啟用熱點</b><br>使用經由贊助商免費排<br>容。只需在你最喜歡的                | 是供PressReader完<br>匀熱點連接到Wi-Fi綃 | 整的優質內<br>副絡!由熱點 |            |
| 致出版商                |                               | <sup>地圖搜尋。</sup>                                       |                                |                 |            |
| 熱點                  |                               | 版用後臺位置服務以刻<br>(注) (二) (二)                              | 重接到熱點而不使用                      | WiFi •          |            |
| 版本 5.3.8            |                               | 信標加載<br>使用設備的<br>低能量蓋牙追踪定位<br>PressReader無須經由<br>位置設置。 | 信標。信標可使您選<br>aWi -Fi接入,並使F     | !接到<br>]設備的背景   |            |
|                     |                               | 更改系統的權限將覆                                              | 覆蓋這些設置。 <u>了</u>               | <u> 解更多。</u>    |            |
|                     |                               | 我們歡迎新的合來呈現自己的品                                         | 合作夥伴通過上<br>品牌和開發商機             | :千的熱黑<br>終。請與我  | 占位置<br>戈們聯 |
| <ul><li></li></ul>  |                               |                                                        |                                |                 |            |
|                     |                               | ○<br>頻道 資源                                             | →                              |                 | •••<br>更多  |
|                     |                               |                                                        |                                |                 |            |

### Step2: 連結至PressReader HotSpot

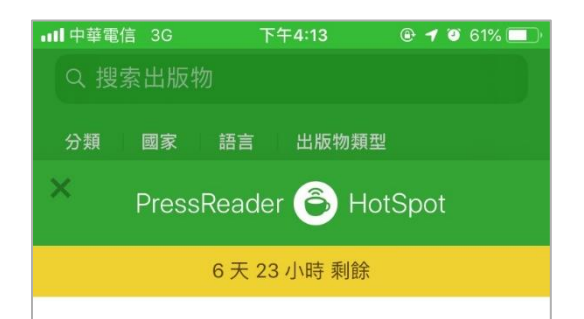

Welcome to National Tsing Hua University -Read or download your favorite title via PressReader.

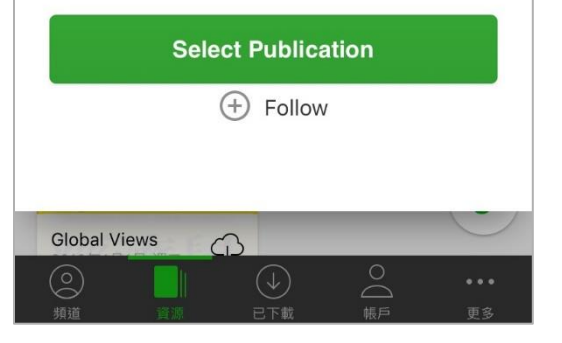

方法一 連結至學校wifi,即會出現歡迎視窗

 方法二 在學校IP範圍內,連結至
 <u>https://www.pressreader.com/</u>,註 冊一組帳號,於PressReader app中 登錄帳密,即會出現歡迎視窗

畫面出現綠色咖啡杯 動
· 即表示成 功連線至單位的HotSpot Step3:搜索或瀏覽想看到報章雜誌

▶ 可直接在畫面上方**搜尋**出版物

▶ 或依類型、國家、語言、主題分類等方式**瀏覽選擇**刊物

選擇欲閱讀的刊期後開啟,載畢後即可閱讀,載畢刊期會再 已下載區

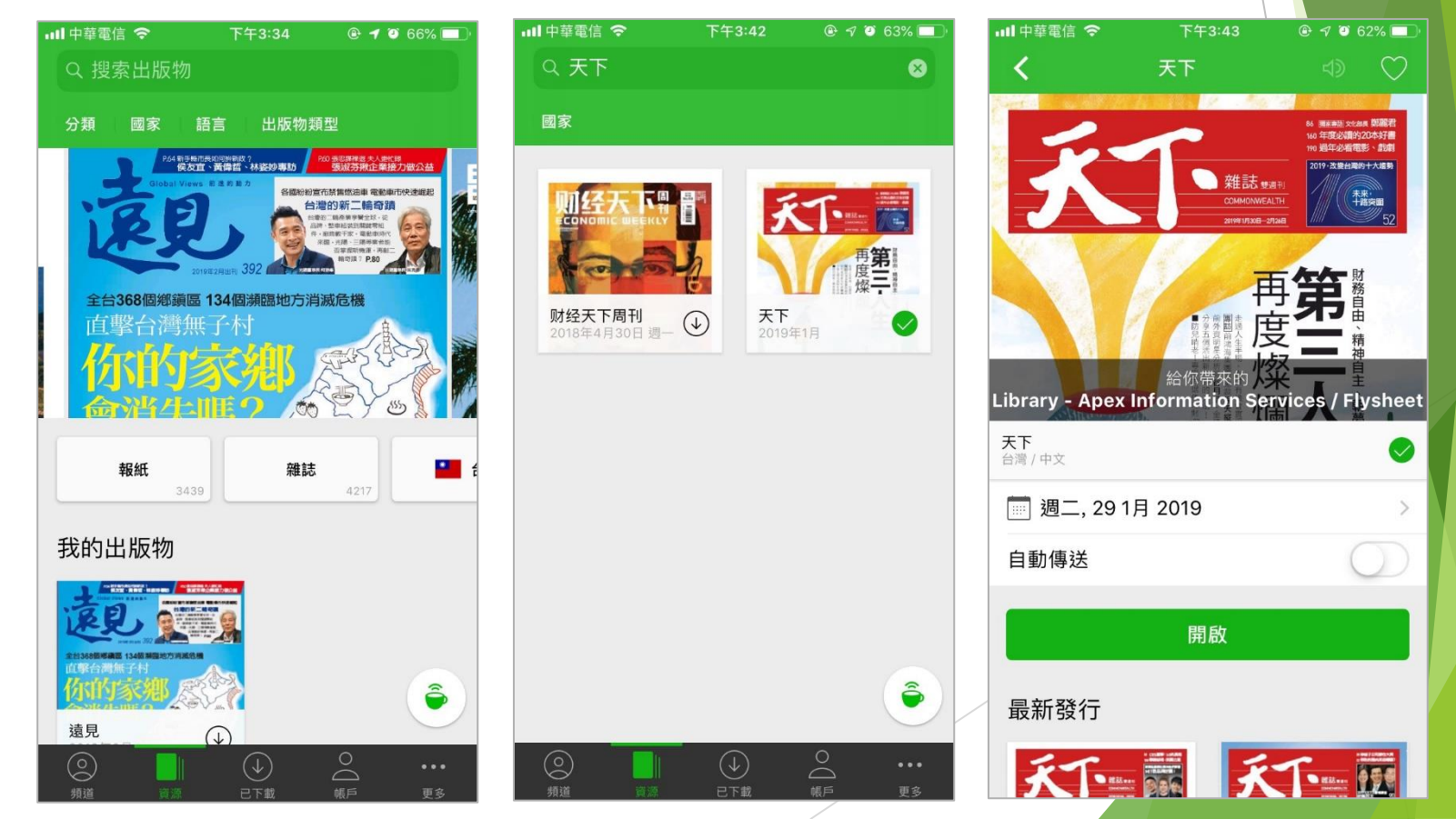

### Step4:添加出版品至我的出版物

- ▶ 可針對有興趣想長期閱讀的出版物,可勾選出版品右上角的愛心♥ 符號,即可將該出版品添加至我的出版物中
- 將出版物設定在我的出版物中,方便日後快速追蹤到最新的內容。

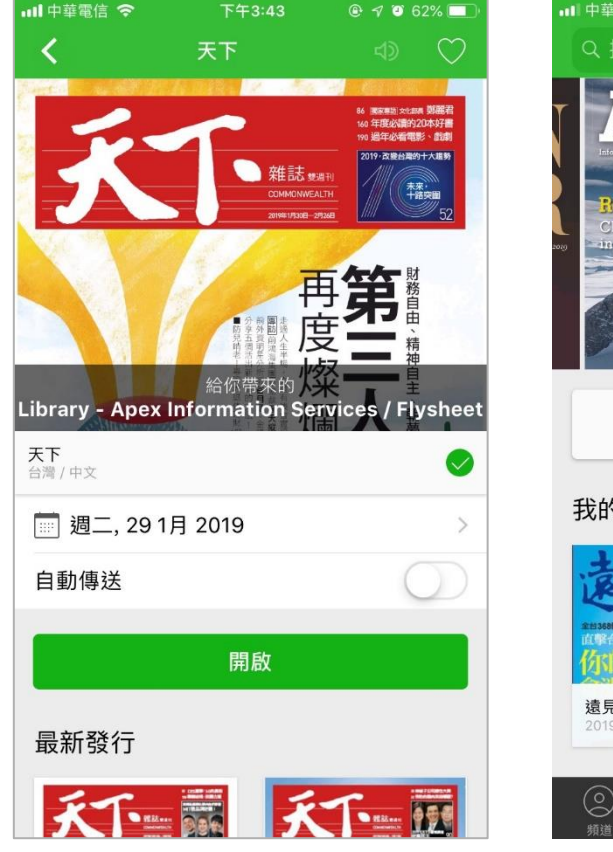

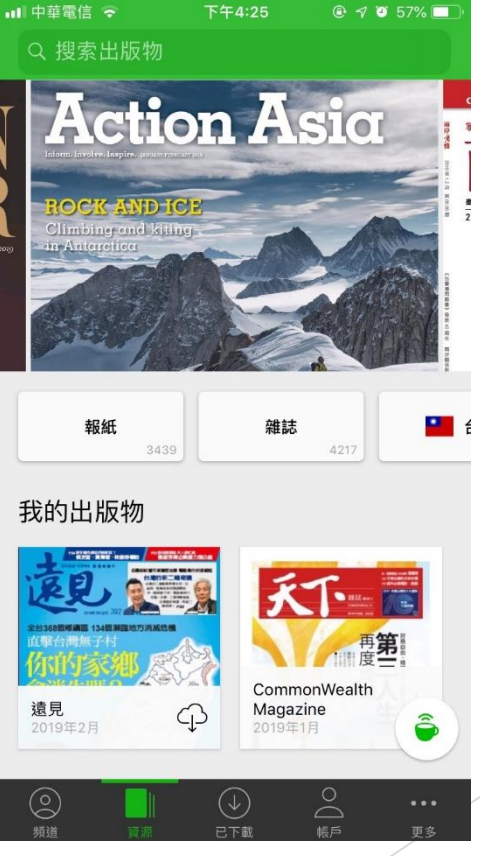

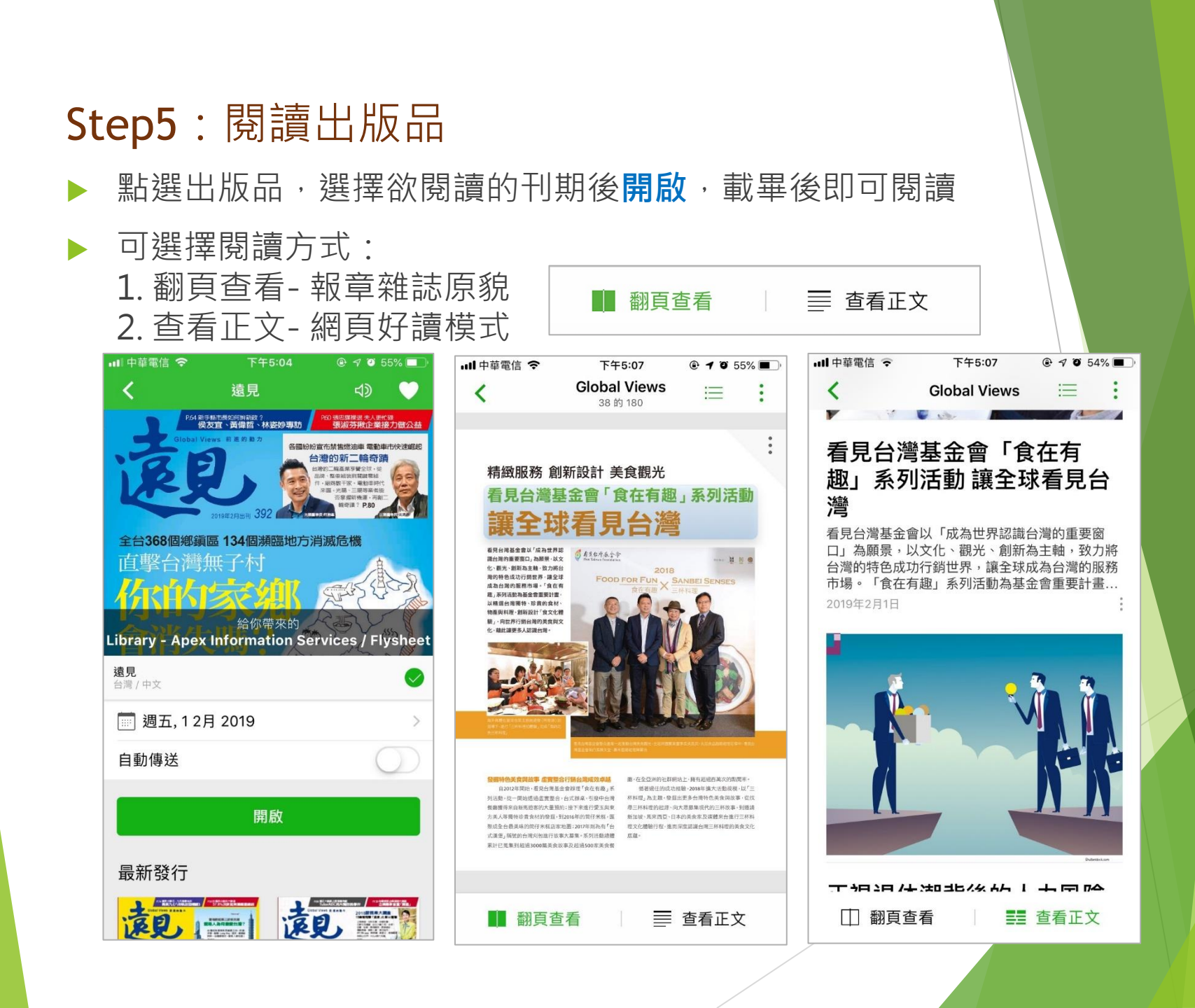

### Step6: 閱讀出版品

閱讀功能-翻頁查看(報章雜誌原貌)

1. 本期目錄 😑

2. 列印、收聽、書籤、分享、翻譯...等

| 내 中華電信 穼     | 下午5:10       | @ <b>1</b> 0 54% 🔳 |
|--------------|--------------|--------------------|
| <            | Global Views | ≡ :                |
| 111 發行日期     | 20           | 19年2月1日            |
| 目錄           |              |                    |
| 1 第一頁        |              | 1                  |
| 10 DIGITAL C | CONTENTS     | 10                 |
| 14 讀者投書      |              | 14                 |
| 18 總編輯的詞     | 話            | 18                 |
| 22 觀念衝擊      |              | 22                 |
| 24 字裡行間      |              | 24                 |
| 26 人文與政      | 治之間          | 26                 |
| 28 創新講談      |              | 28                 |
| 30 上線        |              | 30                 |
| 32 金融最前      | 線            | 32                 |
| 36 應為當為      |              | 36                 |
| 46 國際诱視      | 諳            | 46                 |

| 中華電                                                                 | 信 4G                                                                                                    | 上午1                                                                                           | 11:58                                                     |                                                         | • 1                                                          | 0 84                                                        | % 🔳                                        |
|---------------------------------------------------------------------|----------------------------------------------------------------------------------------------------|-----------------------------------------------------------------------------------------------|-----------------------------------------------------------|---------------------------------------------------------|--------------------------------------------------------------|-------------------------------------------------------------|--------------------------------------------|
| <                                                                   |                                                                                                    | Global<br><sup>38</sup> 的                                                                     | View:                                                     | s                                                       | :=                                                           | -                                                           | •                                          |
|                                                                     | 發行日期                                                                                                    |                                                                                               |                                                           | 201                                                     | 9年2                                                          | 2月1                                                         | B                                          |
| 日                                                                   | 打印                                                                                                    |                                                                                               |                                                           |                                                         |                                                              |                                                             | >                                          |
| 49                                                                  | 收聽                                                                                                    |                                                                                               |                                                           |                                                         |                                                              |                                                             |                                            |
| 設置                                                                  |                                                                                                    |                                                                                               |                                                           |                                                         |                                                              |                                                             |                                            |
| <b>@</b>                                                            | 智能縮放                                                                                                    |                                                                                               |                                                           |                                                         |                                                              |                                                             |                                            |
|                                                                     | 全屏                                                                                                    |                                                                                               |                                                           |                                                         |                                                              |                                                             | $\mathbf{D}$                               |
|                                                                     | 在全屏模                                                                                                    | 式顯示                                                                                           | 亮點                                                        |                                                         |                                                              |                                                             | $\mathbf{D}$                               |
| 4)                                                                  | 使用語音                                                                                                    | 合成器                                                                                           |                                                           |                                                         |                                                              |                                                             |                                            |
| MY 4070 M<br>BARTINES<br>SCHOOL                                     | n - M.L.THART (MAN) IN<br>Information, and "Many                                                                               |                                                                                               | Increase of                                               |                                                         | <b>15</b>                                                    |                                                             | 8                                          |
| 会编转色,<br>自201<br>列活動,能<br>整整推导并<br>方美人导程<br>取成全台提<br>式课堂,所<br>累計已更其 | 美質問故事 虛實地合行者<br>24年間於- 重复台湾基金會會<br>一開始透過這實整合 台页<br>运输新建築的大量預約1倍<br>整计的資源人類各項<br>是以4的信件大概店等如面<br>能對台灣大風出行放果大專<br>斯利超過3000陽美食放事及 | 台灣國效卓越<br>算了會在有處」系<br>調泉、引發中台灣<br>下來信行覺玉與東<br>年的假仔米糕,區<br>2017年期為有「台<br>集。系列活動總體<br>超過500家美会餐 | 團,在全亞洲會<br>鄉著場任<br>杯料理,為主日<br>專三杯料理約,新來同<br>理文化體驗行<br>度蘊。 | 9社群網站上<br>的成功爆驗<br>程,發掘出更<br>起源、何大男<br>哲亞、日本的<br>程,進而深度 | · 擁有超過百萬<br>2018年讓大:<br>多台灣特色美<br>募集現代的三<br>美食家及媒體<br>認識台灣三杯 | i次的影問率<br>: 動現根-以<br>食院故事, 名<br>杯故事, 到課<br>除台進行三本<br>料理的美食5 | 。<br>"三<br>333<br>334<br>344<br>344<br>344 |
|                                                                     | -<br>-<br>-<br>-<br>-<br>-<br>-<br>-<br>-<br>-<br>-<br>-<br>-<br>-                                                             | 5                                                                                             | =                                                         | ≡ 7                                                     | ち手う                                                          | FΫ́                                                         |                                            |

| ul 中華電信 🗢         | 下午5:11       | @ 🕈 🛈 54% 🔳 |
|-------------------|--------------|-------------|
| <                 | Global Views | ∷ :         |
| <b>V</b>          | Ser Incom    |             |
| 關閉                | 文章           |             |
| □ 頁面視频            | 頁            |             |
| 土 註釋              |              |             |
| □ 書籤              |              | >           |
| ☆》 收聽             |              | :           |
| ① 分享。             |              |             |
| 合 打印              |              | >           |
| 文 <sub>A</sub> 翻譯 |              | >           |
| L 贊成              | Ĺ            | 反對          |
|                   | -            | N N         |
|                   |              |             |
| T 10 20 /4-       | ****         |             |
| 🔲 翻頁查             | 看            | 查看正文        |

### Step7: 閱讀出版品

閱讀功能-查看正文(網頁好讀模式)

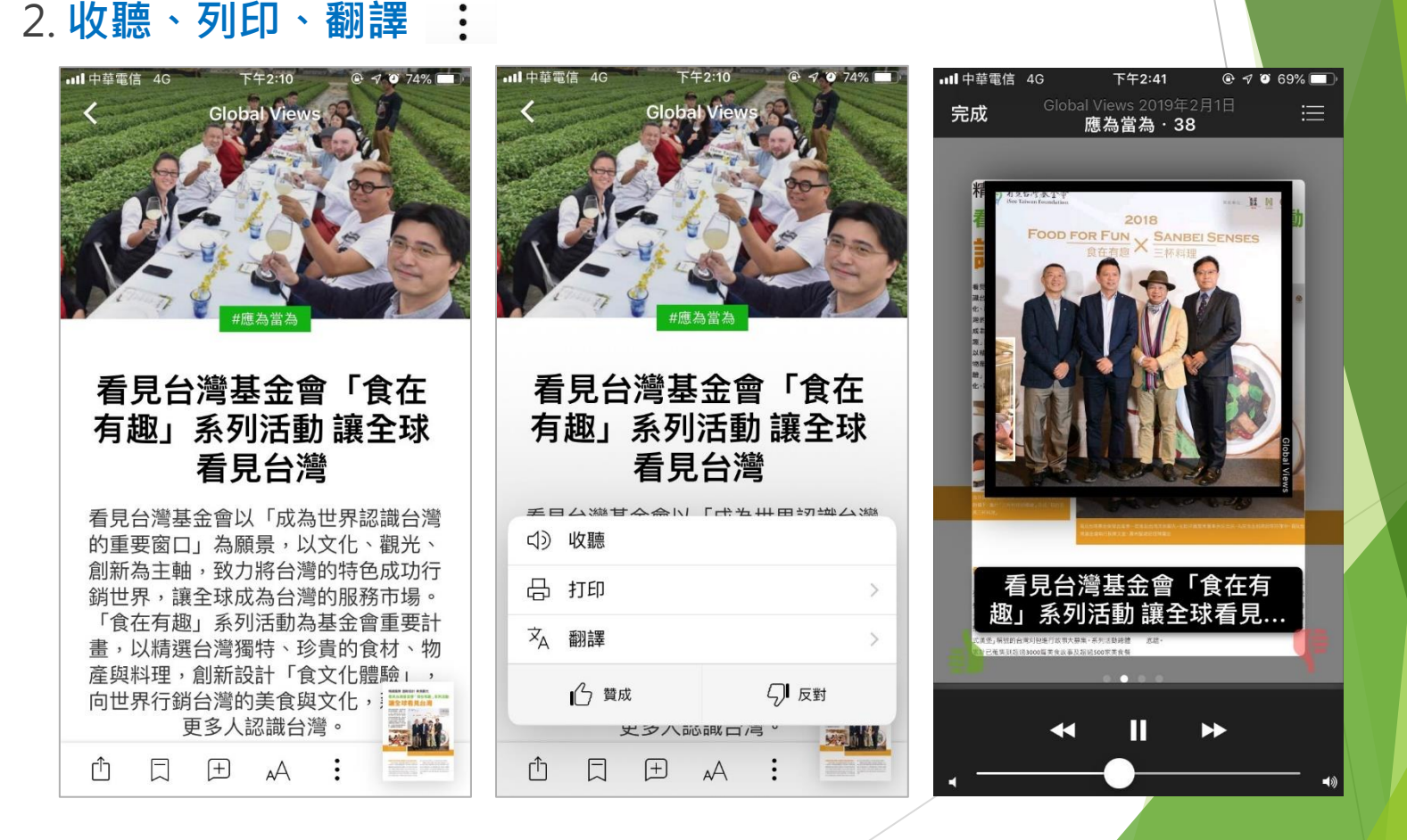

## 若有問題,歡迎與我們聯繫 文崗資訊股份有限公司 Apex Information Services Co., Ltd.